يس وحدة الخدمات الإلكترونية بكلية التجارة جامعة دمياط أن توضح خطوات دخول طلاب الفرقة الاولى بنظام الساعات المعتمدة الى موقع(Myu) وتفعيل البريد الإلكتروني الجامعي للاستفادة من الخدمات المقدمة للطلاب من خلاله

يقوم الطالب بالدخول على نظام Myu للساعات المعتمدة اولا لمعرفة بياناته من خلال اللينك التالي :-

https://myu.mans.edu.eg/

بإدخال اسم المستخدم وكلمة المرور

يتم استلام بيانات حساب الطالب من شئون التعليم والطلاب بالكلية

الخطوة التالية :-

ثم قم بكتابة كلمة المرور الحالية و الجديدة وأعد كتابتها ثم اضغط على زر ( تأكيد ) وبذلك قد تم تعديل كلمة المرور .

| × | تخيير كلمة المرور                                                                                                    |
|---|----------------------------------------------------------------------------------------------------|
|   | حلمة المرور الحالية                                                                                                    |
|   | حلمة المرور الحالية                                                                                                    |
|   | حلمة المرور الجديدة                                                                                                    |
|   | حلمة المرور الجديدة                                                                                                    |
|   | کلمة المرور يحك أن يكون طولها على الأقل 8 احرف<br>ولاتزيد عن 30 حرف، نبحاً بحرف وتحتوى على 3 من<br>اصل 4 من الآتى (حروف كييرة، حروف صغيرة، أرقام،<br>علامات خاصة[!\$\$^*_]) |
|   | تأحيد كلمة المرور                                                                                                    |
|   | تأحيد حلمة المرور                                                                                                    |
|   | যুহট                                                                                                    |
|   |                                                                                                    |
|   |                                                                                                    |
|   |                                                                                                    |

٢- بمجرد الدخول تظهر له الخطوة التالية :-

يتم كتابة ١- بريد الإلكتروني 2- رقم المحمول 3- اسم الطالب ثلاثي بالإنجليزية .

وحدة الخدمات التكنولوجية: كلية التجارة الدور الأرضي بجوار شئون الطلاب Email: <u>it\_unitcom@du.edu.eg</u>

|                         |                                     | البريد الإلكتروني                                                 |
|-------------------------|-------------------------------------|-------------------------------------------------------------------|
| . FORC_223@icloud.com   |                                     |                                                                   |
|                         | بستعادة كلمة المرور في حالة تسيائها | يجب ادخال بريد آخر غير بريد الجامعة. وسيتم استخدامه لا<br>المحمول |
| 01012 -                 |                                     |                                                                   |
| الاسم الأول بالإنجليزية | الاسم الأوسط بالإنجليزية            | الاسم الأخير بالإنجليزية                                          |
| mellor .u               | .01                                 | el', Cohore                                                       |

۲- بمجرد الدخول تظهر له الخطوة التالية :-

ثم يتم الدخول على البريد الجامعي .

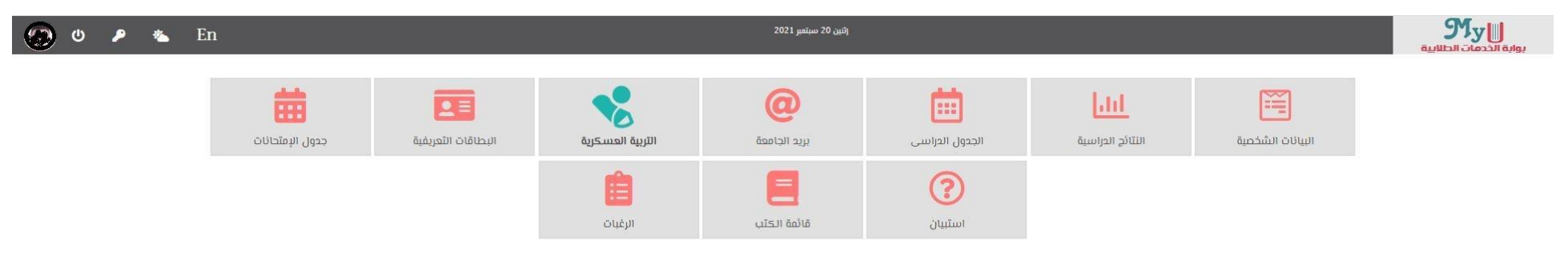

وحدة الخدمات التكنولوجية: كلية التجارة الدور الأرضي بجوار شئون الطلاب Email: <u>it</u> unitcom@du.edu.eg

javascript:void(0)

٤ - بمجرد الدخول تظهر له الخطوة التالية :-

ثم يتم الضغط على ( تفعيل (

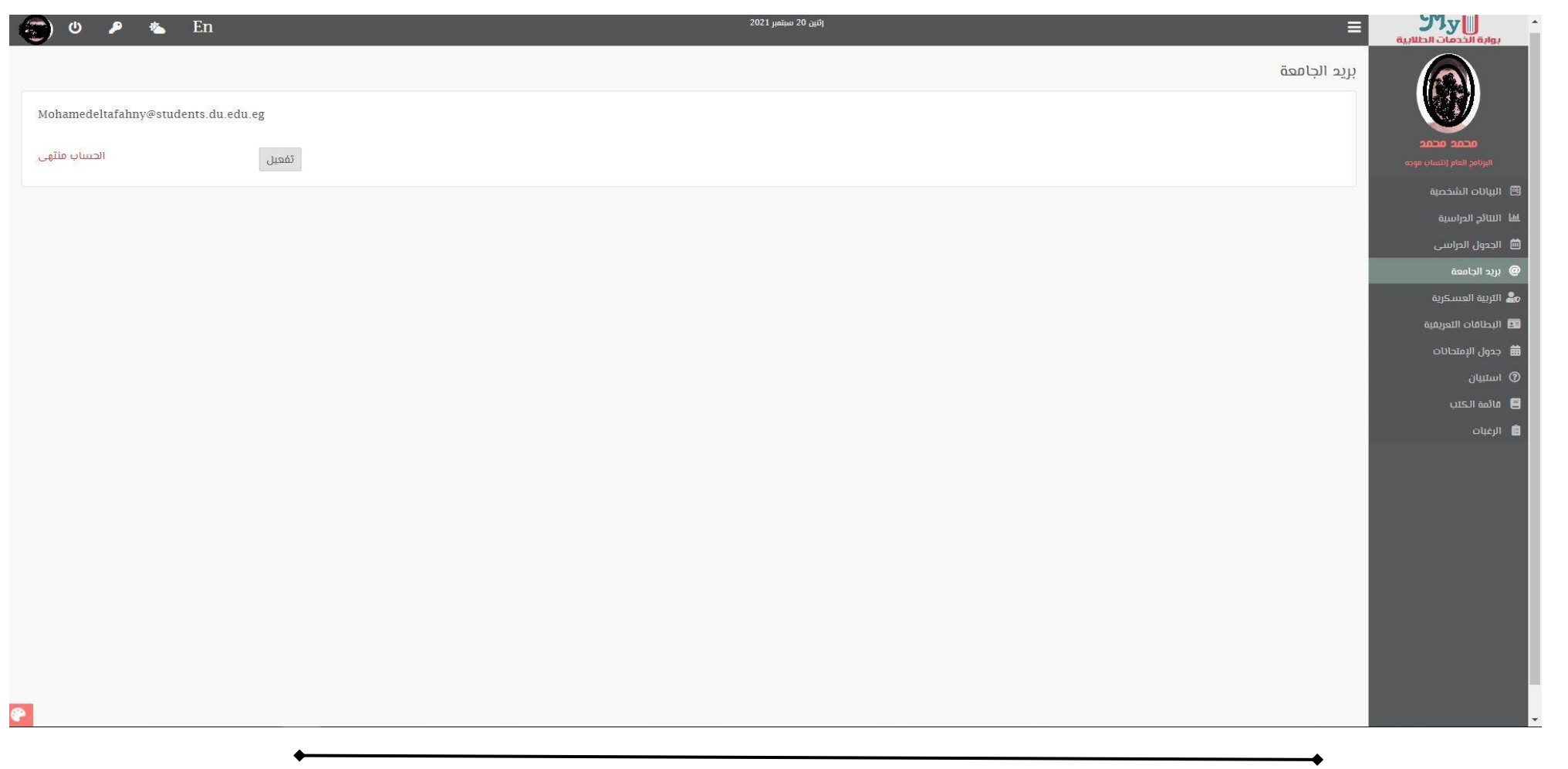

- يقوم بالدخول على موقع جامعة دمياط.
 <u>http://www.du.edu.eg/</u>

٦- قوم باختيار البريد الالكتروني .

|                     | blw isob                                                                               | عرب 🗲 f الأحد 5 ستمبر 2021 - 27 محرم 1443 🕷 🕷 F جرب 🗲 جرب 🖘 جرب عرب 😭 جرامعة دمياط   البوابة الالكترونية |                                     |                                                                                                    |                               |                     |                 |          |   |  |  |
|---------------------|----------------------------------------------------------------------------------------|----------------------------------------------------------------------------------------------------|-------------------------------------|----------------------------------------------------------------------------------------------------|-------------------------------|---------------------|-----------------|----------|---|--|--|
|                     | Damietta University                                                                    | Â                                                                                                    | أرشيف الأخبار                       | القطاعات الإدارية البريد الإلكترونى<br>س                                                                                                    |                               | اجتماعيات           | الوسائط الرقمية | إتصل بنا |   |  |  |
| 0                   | <ul> <li>عن الجامعة</li> <li>القطاعات الإدارية</li> <li>كليات الجامعة</li> </ul>       |                                                                                                    | خدمات                               | البريد الإلكتروني لجامعة                                                                                                    | :میاط                         | البريد الالكترونى   |                 |          |   |  |  |
| 0                   | <ul> <li>تدویل المولمه</li> <li>أنظمة الادارة الالكتر</li> <li>میئة التدریب</li> </ul> | وية                                                                                                    | السادة م<br>نود إحاد<br>Google      | السادة مستخدمي البريد الإلكتروني لجامعة دمياط (أعضاء هيئة تدريس - طلاب - عاملين).<br>نود إحاطة سيادتكم علماً بأنه قد تم نقل خدمات البريد الإلكتروني الى خدمات Google Workspaceالسحابية (Google Workspace) وذلك في إطار اتفاقية استخدام خدمات<br>Google<br>للفرية من المعلومات اضغط هنا |                               |                     |                 |          |   |  |  |
| Ð<br>Ð<br>ØWindows. | الطلاب اللحول خ<br>الخريجون<br>te Windows<br>sett ووحدانة sett                         | علی البرید ۱<br>Actival<br>Go to PC                                                                      | جامعی اضعط ها<br>اللاخول<br>للاستفس | على البريد الإلكتروني<br>ارات والمزيد من المعلومات يرج                                                                                                    | ن التواصل من خلال البريد الإل | كترونى: c@du.edu.eg | cit             |          | œ |  |  |

٧- كتابة البريد الإلكتروني كاملاً وكلمة المرور.

- كما يمكنك الوصول إلى الخطوة السابقة مباشرة من خلال هذا الرابط:
 https://mail.google.com/a/du.edu.eg/acs

٩- ثم قم بالضغط على زر Continue بعد التأكد من أن عنوان البريد الإلكتروني الذى تم كتابته خاص بك.

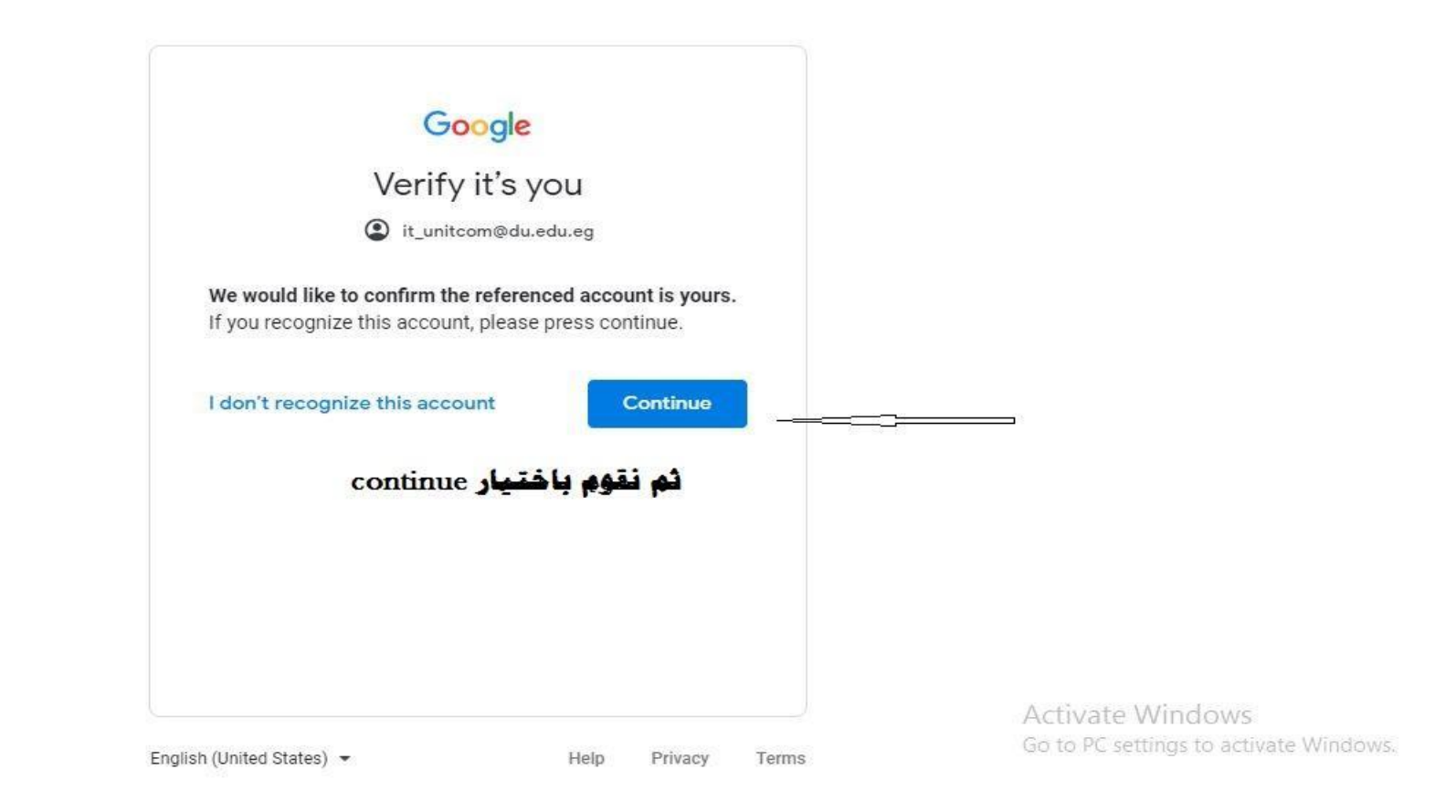

وحدة الخدمات التكنولوجية: كلية التجارة الدور الأرضي بجوار شئون الطلاب Email: <u>it\_unitcom@du.edu.eg</u>

• 1 - سوف يتم الدخول على البريد الإلكتروني والآن تستطيع ارسال واستقبال الرسائل إلى جانب بعض الخدمات الأخرى.

| ≡ 🎽 Gmail                                     | ٩       | in:snoozed |                  |                      |                                       | ×      | 크토     | • Active • | 0 🕸                     |                             | Estas Asads                  |       |
|-----------------------------------------------|---------|------------|------------------|----------------------|---------------------------------------|--------|--------|------------|-------------------------|-----------------------------|------------------------------|-------|
| - Mail                                        |         | - C :      |                  |                      |                                       |        |        |            |                         |                             |                              | 31    |
| Inbox       ☆     Starred       ③     Snoozed | 1       |            |                  |                      |                                       |        |        |            |                         |                             |                              |       |
| ▷ Sent                                        |         |            |                  |                      |                                       |        |        |            |                         |                             |                              | 0     |
|                                               | +       |            |                  |                      |                                       |        |        |            |                         |                             |                              | 8     |
| No conversations<br>Start a chat              |         |            |                  |                      |                                       |        |        |            |                         |                             |                              | +     |
| - Rooms                                       | + Using | 9 0.38 GB  |                  |                      | Program Policies<br>Powered by Google | e      |        |            | Last accou<br>Open in 1 | nt activity:<br>other locat | 9 hours ago<br>ion · Details |       |
| No rooms<br>Create or find a room             |         |            |                  |                      |                                       |        |        |            | Activate W              | indows                      |                              |       |
| > Meet                                        |         |            |                  |                      |                                       |        |        |            | GO TO PC settin         | igs to act                  | vate Windov                  | /S. > |
|                                               | •       |            | موار شئون الطلاب | جارة الدور الأرضي بج | ف التكنولوجية: كلية الت               | لخدمات | وحدة ا |            | •                       |                             |                              |       |

Email: <u>it\_unitcom@du.edu.eq</u>

11 - سوف يتم الدخول على البريد الإلكتروني والآن تستطيع ارسال واستقبال الرسائل إلى جانب بعض الخدمات الأخرى.

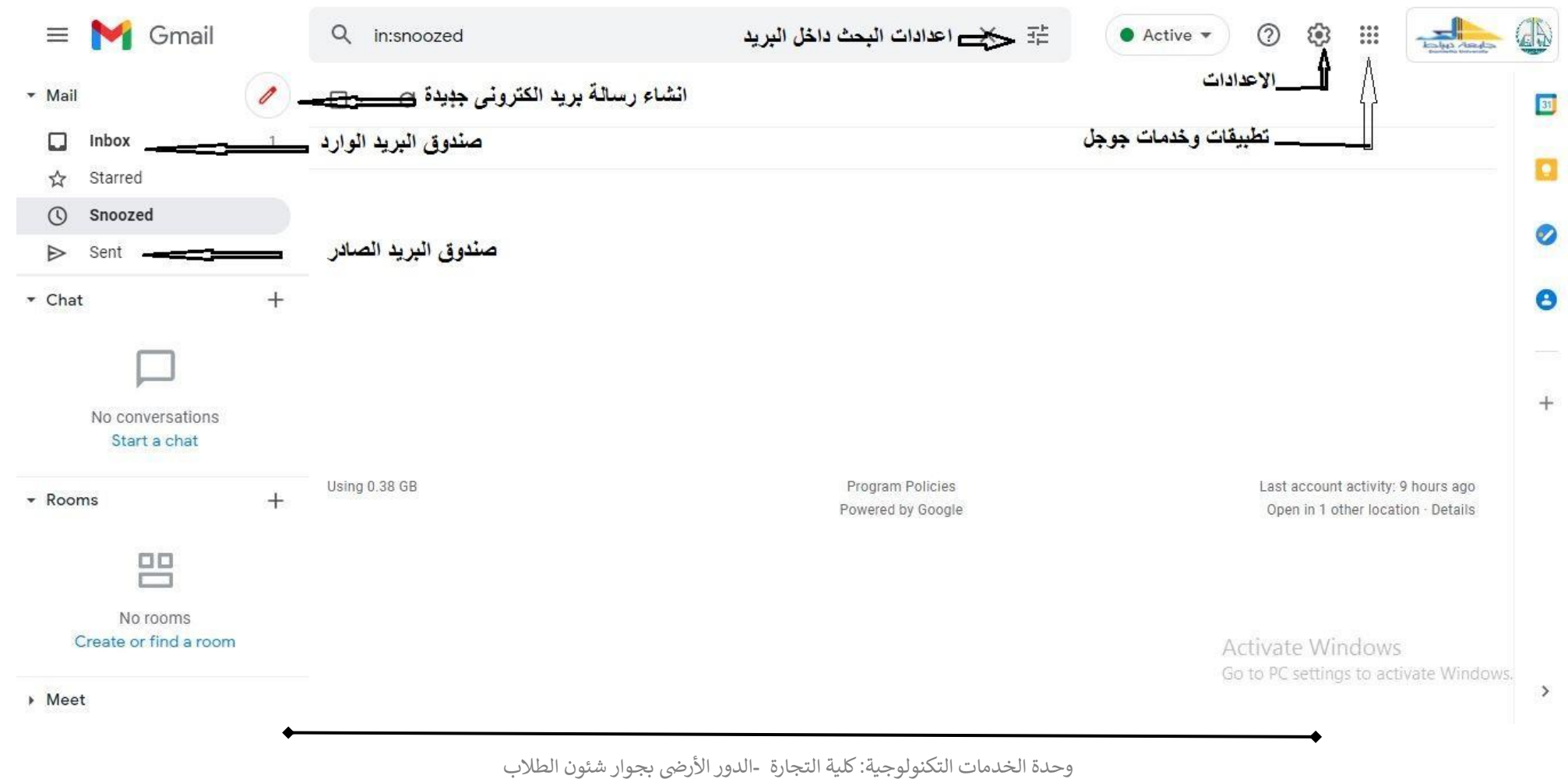

Email: it unitcom@du.edu.eq

مع تحيات فريق العمل بوحدة الخدمات التكنولوجية - كلية التجارة - جامعة دمياط